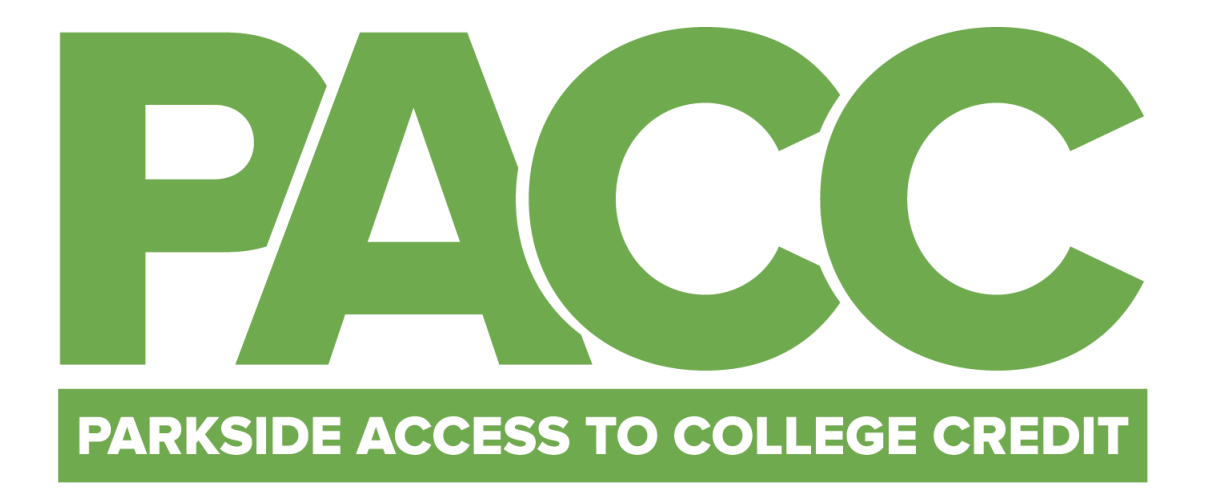

# UW SYSTEM APPLICATION WALKTHROUGH Fall 2020

Be at Parkside.

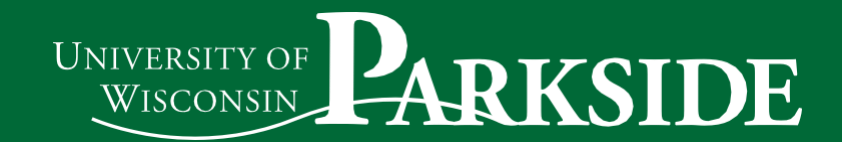

# **PACC Application Requirements:**

- 1. UW System Online Application at apply.wisconsin.edu
- 2. PACC Consent Form
- 3. Official High School Transcript (Request counselor/school official send copy to <u>PACC@uwp.edu</u>)
- 4. UW-Parkside Information Release Consent Form
- 5. PACC Scholarship Application (Optional)

The UW System Application Walkthrough contains detailed steps on how to assist you in completing the online UW System application to take PACC courses through UW-Parkside.

#### **UW System Application Guide Contents**

| Information Needed to Complete Online UW System Application | 3  |
|-------------------------------------------------------------|----|
| PACC Logins and Passwords                                   | 5  |
| New User Account: Registering Process                       | 7  |
| Existing User Account: Login Process                        | 8  |
| Create a New Application                                    | 9  |
| Completing the Application: Progress/Navigation             | 11 |
| Completing the Application: Campus Specific                 | 11 |
| Completing the Application: High School Courses in Progress | 13 |
| Completing the Application: Higher Education                | 13 |
| Completing and Submitting the Application                   | 14 |

# Information Needed to Complete Online UW System Application

Below is some of the information you will need to assist you in completing an online UW System application. By having the information available prior to filling out an application, will be helpful and have the necessary information in one spot. You may need your parents help on some of the questions.

You will need to create a login ID and password in order to begin the online UW System Application.

- If you previously applied to a UW institution, you must use the same login and password previously created.
- If you have never applied to a UW institution, you will need to create Login ID and Password
- Password must contain: (6+20 characters; must include 1 uppercase, 1 lowercase, 1 number)

Password: \_\_\_\_\_ Login ID:

#### 1. Name, address, birth date, personal email address. Use a personal email for this part not school email.

- 2. Are you a U.S. Citizen? Yes or No
- 3. Term (semester) you plan to enter: (ex: Fall 2020)
- 4. If you have taken classes at UW-Parkside in the past (PACC, Youth Options or Course Options), have the dates of the class and your student ID number available.
- 5. Brief statement of why you would like to take a PACC course (you may create your statement in a word processing program and then cut and paste it into the application)
- 6. Your Social Security Number \_\_\_\_\_ \_\_\_\_ \_\_\_\_\_
- 7. Your birth place: City \_\_\_\_\_\_ State \_\_\_\_\_ Country \_\_\_\_\_
- 8. County you live in: \_\_\_\_\_
- 9. You will need your high school course schedule for this year to provide all classes you are taking.
- 10. Have your parents served in the US Military? Yes or No
- 11. Are you a legal Wisconsin resident and/or do you claim legal Wisconsin residence for tuition purposes? Yes or No
- 12. Have you recently moved to Wisconsin? Yes or No
- 13.I have lived continuously in Wisconsin since: Month \_\_\_\_\_ Year \_\_\_\_\_
- 14. Have you filed a Wisconsin state income tax return as a resident for the past two years? Yes or No
- 15. Who lists you as a dependent on U.S. income tax forms of: (Circle one)
- Father, Mother, Father and Mother, Claim my own exemption, or Other
- 16. Any former addresses for the past three years Yes or No If Yes,
  - List each address, city, state, country and dates (Month, Year.)
- 17. Any employment for the past two years (employer, job title, city, state, country, dates.)
- 18. Address(es) for your parents.

| Parent 1: | has lived at this address | since Month | Year |
|-----------|---------------------------|-------------|------|
| Parent 2: | has lived at this address | since Month | Year |

19. Have your parents filed a Wisconsin state income tax return as a resident within the past two years? Yes or No If yes, what years Parent 1: \_\_\_\_\_ Parent 2: \_\_\_\_\_

- 20. Where did your parents last vote or register to vote? Parent 1: \_\_\_\_\_ Parent 2: \_\_\_\_\_

21. When did your parents last vote or register to vote?

Parent 1: \_\_\_\_ Parent 2: \_\_\_\_\_

 22. What is his/her occupation? Parent 1: \_\_\_\_\_\_ Parent 2: \_\_\_\_\_

 23. Phone Number: Parent 1: \_\_\_\_\_\_ Parent 2: \_\_\_\_\_

#### Make sure your contact information is correct!

Destroy this page if you write your Social Security number to prevent identity theft!

This page left intentionally blank.

PACC | Parkside Access to College Credits | 900 Wood Road, Greenquist 214, Kenosha, WI | (262)595-2162 | pacc@uwp.edu

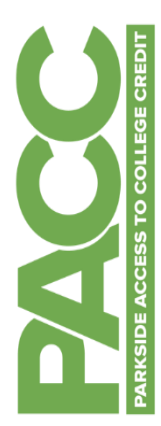

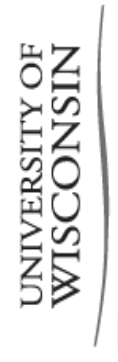

# PARKSIDE

You will need to use several different logins during and after your PACC course. Write them below as you create them to keep track.

PACC LOGINS AND PASSWORDS

# Make sure to keep this sheet in a safe place so you can find it when you need it!

| Type of Login                                                                     | Web Address                                           | UWP Username<br>UW-P Net ID                                              | Password                                                                |
|-----------------------------------------------------------------------------------|-------------------------------------------------------|--------------------------------------------------------------------------|-------------------------------------------------------------------------|
| 1. UW System<br>Application                                                       | apply.wisconsin.edu                                   |                                                                          |                                                                         |
| <ol> <li>UWP Applicant Next</li> <li>Steps</li> <li>Account Activation</li> </ol> | You will get an email<br><u>www.uwp.edu/applicant</u> | <i>Example Student: Ranger Bear</i><br><i>Net ID: Bear0007</i><br>Yours: | <i>Example Activation Pin:</i><br>12345<br>Yours:<br>Your New Password: |
| 3. UWP Ranger Email                                                               | https://www.uwp.edu/logins/                           | <i>Example: <u>Bear0007@rangers.uwp.edu</u></i><br>Yours:                | Password set in step 2:                                                 |
| 4. SOLAR                                                                          | https://www.uwp.edu/logins/                           | <i>Example Net ID:</i><br>Bear0007<br>Yours:                             | Password set in Step 2:                                                 |

- The UW System Application is Step 1. You will create your Login ID and password from scratch. You will use this login any time you use the UW System application site in the future. <u>-</u>-
- **UWP Applicant Next Steps & Account Activation** is Step 2. You will receive an email from <u>admissions@uwp.edu</u> one business day after the PACC course, see your tuition bill, pay your tuition, see your grades, and order transcripts. You will be prompted to change your password you applied to the university to the email address you provided in your application. This email will walk you through setting up your UWP student account and will provide you access to your UWP Ranger email and SOLAR, the student management system where you will enroll in after activating your account. Make sure to complete this step and setup the Password Help questions. If you cannot find your account activation email contact our help desk for assistance at 262-595-2444. i
- UWP Ranger Email. UW-Parkside will now start contacting you through your RangerMail. Check it regularly and use it to communicate with the PACC program at paccoump.edu. Your email address is your NetID username + @rangers.uwp.edu ы.
- SOLAR will be used to enroll in the PACC course, check and pay your tuition bill, see your grades, and order transcripts at the end of the year. 4

This page left intentionally blank.

PACC | Parkside Access to College Credits | 900 Wood Road, Greenquist 214, Kenosha, WI | (262)595-2162 | pacc@uwp.edu

### **New User Account: Registering Process**

Follow these steps if you have NOT previously completed a UW System application; returning users, skip to the "Existing User" section.

1. In your web browser navigate to apply.wisconsin.edu and click on the Fall 2020 Applicants

| UNIVERSITY OF<br>WISCONSIN SYSTEM | FIND YOUR TERM HOW TO APPLY PAPER APPLICATION CONTACT US |
|-----------------------------------|----------------------------------------------------------|
|                                   | BEGIN YOUR JOURNEY                                       |
|                                   | APPLY ONLINE TODAY                                       |
|                                   | CREATE AN ACCOUNT<br>AND GET STARTED SIGN IN AND RESUME  |
|                                   | FALL 2020 APPLICANTS                                     |
| The new appl                      | lication to the UW System is now live!                   |

2. Click on **REGISTER** in the New User box to Register and start the application process.

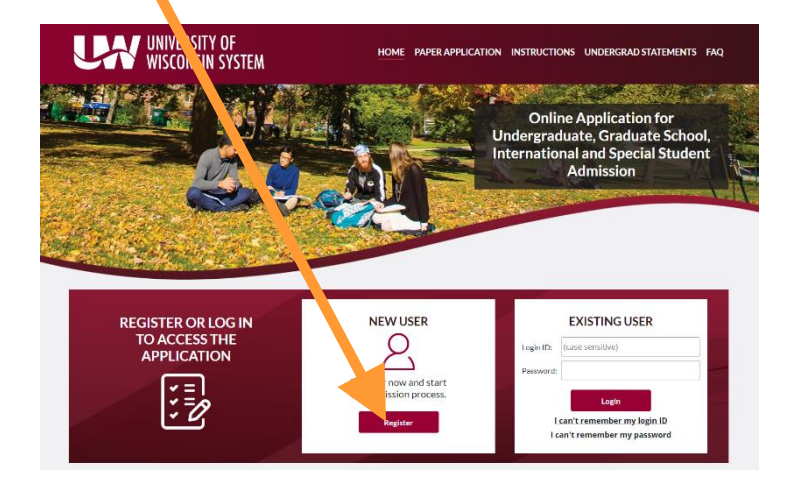

#### NOTE:

You are creating an account that will be used to fill out your UW Parkside PACC application and can be used in the future to apply to any UW institution.

3. Fill out the required fields on the Online Admission Application Registration Form.

| UNIVERSITY O<br>WISCONSIN ST                           | F HOME PAPER APPLICATION INSTRUCTIONS UNDERGRADUATE STATEMENTS FAQ                                                                                                    |                                                                      |
|--------------------------------------------------------|----------------------------------------------------------------------------------------------------|----------------------------------------------------------------------|
| UNIVERSITY OF WISCONSIN ONLIN                          | NE ADMISSION APPLICATION - REGISTRATION                                                                                                    |                                                                      |
| Do not use the symbols 'less than' ( < ), 'greater $\$ | ater than' ( > ) or double dashes () .                                                                                                    |                                                                      |
| Login ID *                                             | Your login id is case sensitive. PACCSample Passwords must contain: * between 6 and 20 characters * at least one uppercase letter * at least one towercase letter * at least one towercase let | Record your login id and password<br>somewhere safe.                 |
| Password *                                             |                                                                                                    | requirements.                                                        |
| Confirm Password *<br>E-Mail Address                   | Please only use an email address that you are able to maintain throughout the application process. In addition, the email address you provide cannot already be in use on this website. smith@uwp.edu                                                                                                    | It is recommended to use a personal email instead of a school email. |
| Re-type E-Mail Address                                 | smith@uwp edu                                                                                                    |                                                                      |

New User Account: Registering Process continued on page 8

| Secret Question *                 | Favorite Food     | Select a question/answer that no one could guess. |
|-----------------------------------|-------------------|---------------------------------------------------|
| Secret Answer *                   | Broccoli          | First Name                                        |
| First Name *                      | John              |                                                   |
| Last (Family) Name *              | Smith             | Last/Surname                                      |
| Date of birth *<br>Month/Day/Year | Jan v)/01 v)/1999 | Enter date of birth                               |
| *Required Fields                  |                   |                                                   |
| Register Cancel                   |                   | Click on "Register" when done.                    |

After clicking "Register", go to the "Create a New Application" section of this guide on page 9

# **Existing User Account: Login Process**

1. In your web browser navigate to apply.wisconsin.edu and click on the Fall 2020 Applicants

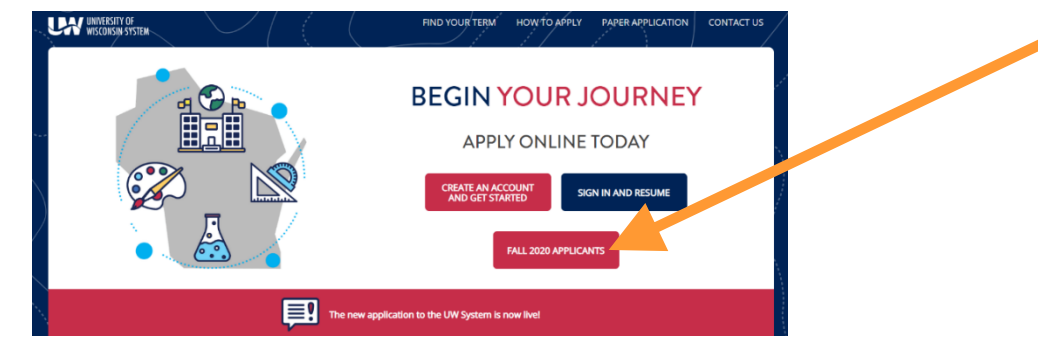

2. In the Existing User box, enter your Login ID and password, and click **Login**, if you have previously registered and have an existing account.

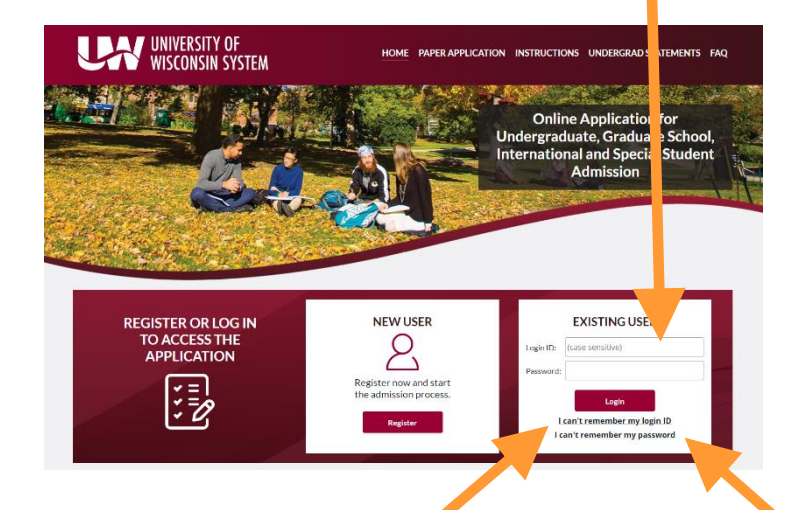

It is important to use your existing account.

Your existing account is used to link previous files to your application and saves time in completing the application!

To recover your username and or password, use one of the following options:

- Use the "I can't remember my login ID" and/or "I can't remember my password" option(s)
- Call UW Help at (800)442-6459. Staff members are available to assist applicants

After logging in, go to the next section, "Create a New Application" on page 9

# **Create a New Application**

Once you have registered and/or logged in, it is time to create a new application. Follow the steps below to access the UW System application.

After you have registered or logged in you will see the screen below with Welcome, (Your name).

1. Click the "Create Application or "Create a new application"

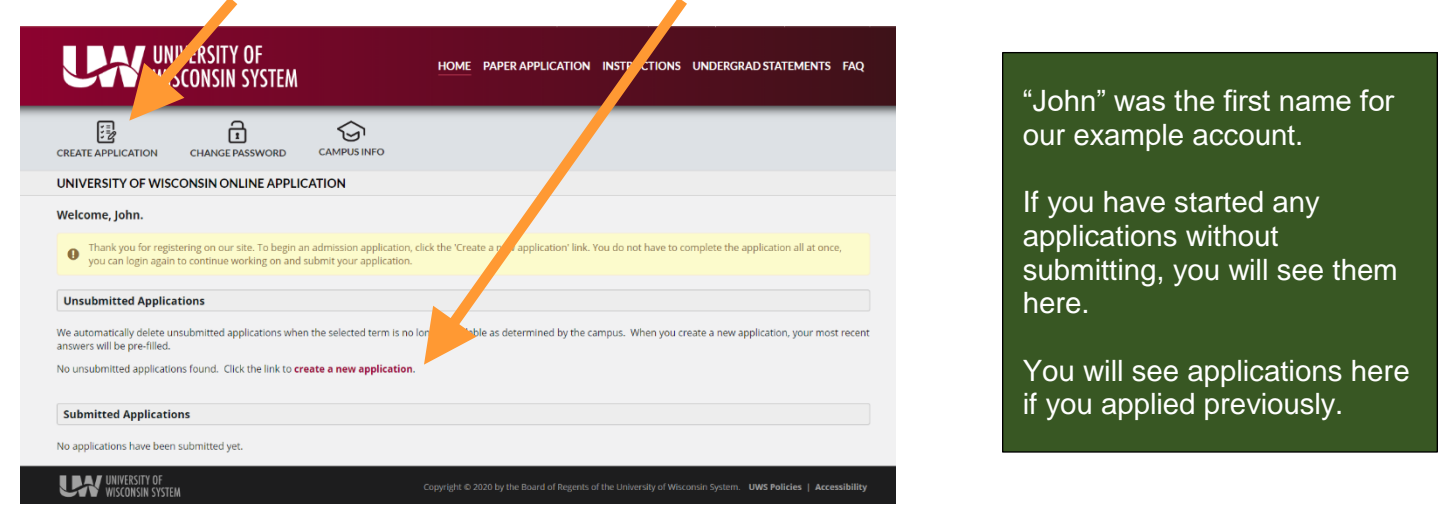

2. High School/Secondary School/GED/HSED/Home Schooled: Select "Not yet completed" and click "Next"

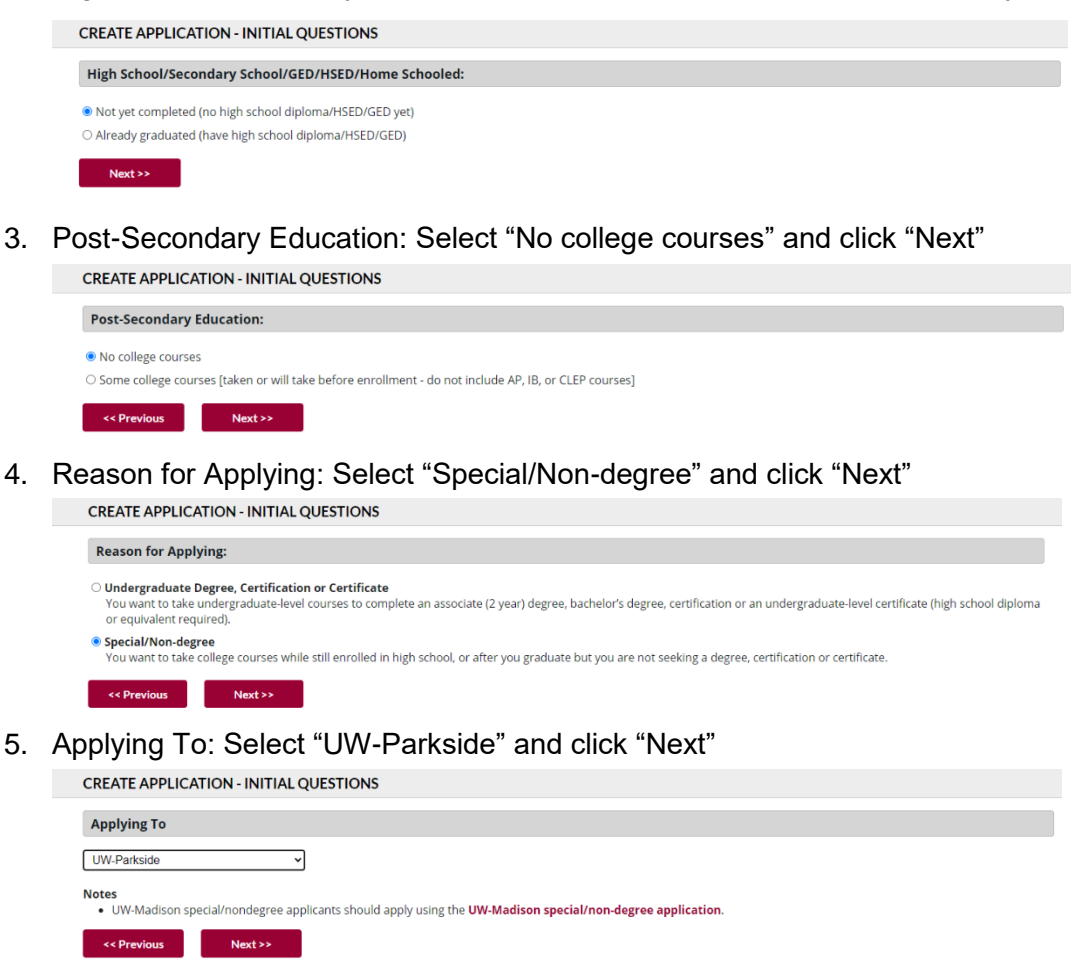

Create a New Application process continued on page 10

6. Citizenship: "Make your selection" and click "Next"

8.

| CREATE APPLICATION      | N - INITIAL Q | UESTIONS |  |  |  |
|-------------------------|---------------|----------|--|--|--|
| Citizenship:            |               |          |  |  |  |
| Are you a U.S. Citizen? |               |          |  |  |  |
| Yes                     |               |          |  |  |  |
| ○ No                    |               |          |  |  |  |
| ○ Other                 |               |          |  |  |  |
| << Previous             | Next >>       |          |  |  |  |

Reason for Applying: Select "High School Special/Early College Credit Program/PACC and click "Next" 7.

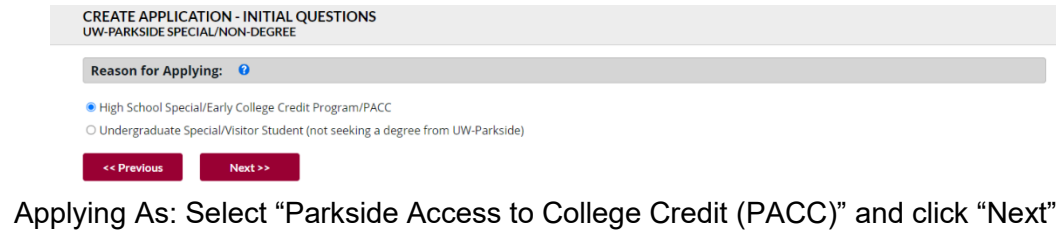

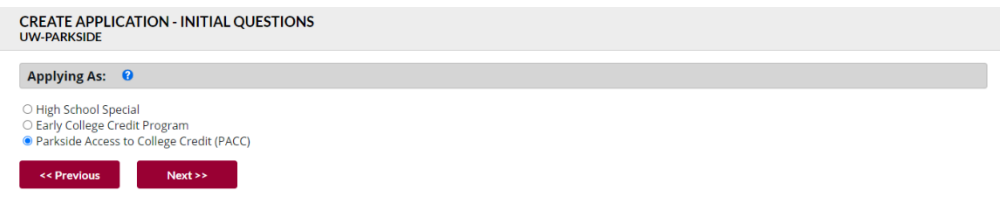

9. Semester or Term you Plan to Enter: Select "Fall 2020" and click "Next"

| 1 | CREATE APPLICATION - INITIAL QUESTIONS<br>uw-parkside                                                                             |  |  |  |  |  |
|---|----------------------------------------------------------------------------------------------------|--|--|--|--|--|
|   | • We are currently transitioning to a new application platform. If you don't see your term here, try our <b>new application</b> . |  |  |  |  |  |
|   | Semester or Term you Plan to Enter:                                                                                               |  |  |  |  |  |
|   | Fall 2020 (September-December) 🖌                                                                                                  |  |  |  |  |  |
| 1 | << Previous Next >>                                                                                                    |  |  |  |  |  |

10. This will bring you to your summary page, example below. Review your summary and click "Continue".

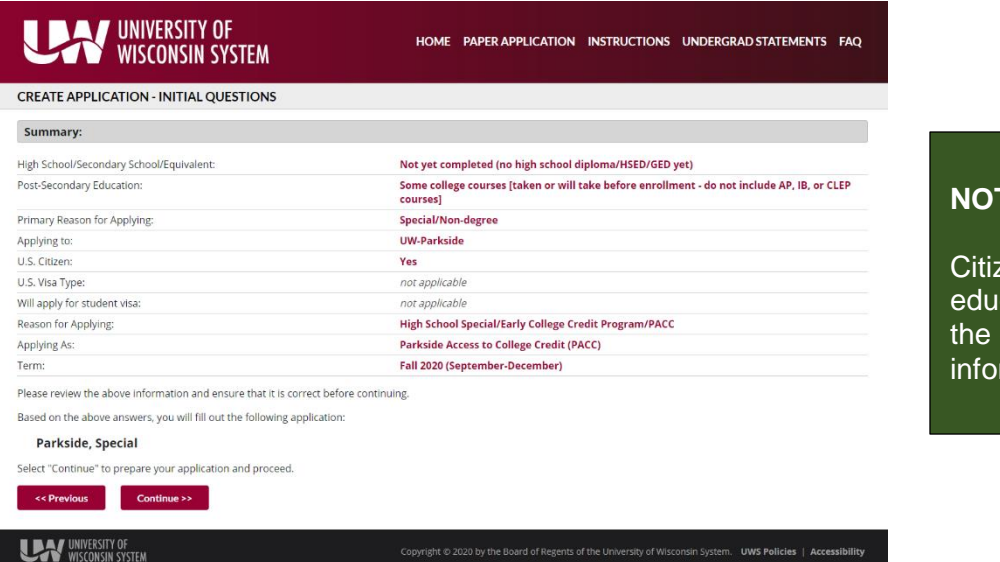

#### NOTE:

Citizenship, visa, post-secondary education, and term may vary from the example depending on the information you provided.

# **Completing the Application: Progress/Navigation**

Now that the system has determined how you will be applying, you must complete the required information.

|                                                   | ↓<br>SAVE & CLOSE | START OVER<br>(RETAIN DATA) |       | SUBMIT |       |  |  |
|---------------------------------------------------|-------------------|-----------------------------|-------|--------|-------|--|--|
| UNDERGRAD SPECIAL STUDENT APPLICATION - FALL 2020 |                   |                             |       |        |       |  |  |
| ~                                                 | Valid             | × In                        | valid |        | To-do |  |  |
| ! CAMPUS SPECIFIC                                 |                   |                             |       |        |       |  |  |
| PERSONAL INFORMATION                              |                   |                             |       |        |       |  |  |
| PERSONAL INFORMATION (CONT'D)                     |                   |                             |       |        |       |  |  |
| ! ADDRESS                                         |                   |                             |       |        |       |  |  |
| PARENT/GUARDIAN                                   |                   |                             |       |        |       |  |  |
| PARENT/GUARDIAN ADDRESS                           |                   |                             |       |        |       |  |  |
| ! HIGH SCHOOL                                     |                   |                             |       |        |       |  |  |
| HIGH SCHOOL OF GRADUATION                         |                   |                             |       |        |       |  |  |
| HIGH SCHOOL COURSES IN PROGRESS                   |                   |                             |       |        |       |  |  |
| ! HIGHER EDUCATION                                |                   |                             |       |        |       |  |  |
| RESIDENCY F                                       | OR TUITION DETERM | MINATION                    |       |        |       |  |  |
| RESIDENCY:                                        | APPLICANT         |                             |       |        |       |  |  |
| RESIDENCY:                                        | EMPLOYMENT        |                             |       |        |       |  |  |
| RESIDENCY:                                        | PARENT/GUARDIAN   |                             |       |        |       |  |  |
| RESIDENCY:                                        | PARENT/GUARDIAN   | ADDRESS                     |       |        |       |  |  |
| SUBMIT APP                                        | LICATION          |                             |       |        |       |  |  |

#### Application Progress:

You can see your application progress in the navigation pane to the left. To the left of each section you will see an exclamation point, check mark or x.

For new users, all sections should show up as an exclamation point - ! This simply means you have not yet visited that portion of the application.

As you complete each section, you will see the check mark for valid data, or an x for invalid data. For questions on invalid data, contact UW Help at (800)442-6459, which is available for application support from 8am to 6pm Monday through Friday.

#### NOTE:

If you have previously completed an application, your data will automatically load and you may see some sections marked as valid data already. Make sure this data is up to date before submitting the application.

NAVIGATION: As you complete each section of the application, make sure to select the "Check for Errors and Continue" box to make sure you have not missed any information that would not allow you to continue to the next section.

It is also recommended to hit the red "Save" button frequently, as the application times out.

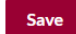

# **Completing the Application: Campus Section**

#### Complete the campus specific section.

• Instructions/explanations/hints for PACC students are show in the green column on the right.

| CAMPUS SPECIFIC                                                            |                                                                                                    |
|----------------------------------------------------------------------------|----------------------------------------------------------------------------------------------------|
| Are you currently enrolled at or have you previously attended UW-Parkside? |                                                                                                    |
| ○ Yes ○ No                                                                 |                                                                                                    |
| If yes, as:<br>Undergraduate<br>Graduate<br>Nondegree/Special Student      | Select "Yes" if you have previously taken a PACC course or "No" if you have not.                                          |
| Attendance Date From: (mm/yyyy)                                            | If you selected "Yes", if you previously took a PACC course in 2019-2020                                                  |
| Attendance Date To: (mm/yyyy)                                              | <ul> <li>Check the "Non-degree/Special Student" box.</li> <li>Fill in the dates of attendance in the fields as</li> </ul> |
| Date(s) unknown.                                                           | 09/2019 to 06/2020.                                                                                                    |
| If yes, student ID number: (if known)                                      | Leave student ID number blank                                                                                             |

Completing the Application: Campus Section continued on page 12

| Applying As:                                                    |                                                    |
|-----------------------------------------------------------------|----------------------------------------------------|
|                                                                 | Applying As: Will autoful with PACC                |
| Nondegree/Special Student:                                      |                                                    |
| Parkside Access to College Credit (PACC)                        |                                                    |
| Term you plan to enter:                                         | Term you plan to enter will autofill with the term |
| all 2020                                                        | you selected in the previous steps.                |
| I'm intending to take a course in the following school/college: | Select "College of Social Sciences and             |
| Social Sciences and Professional Studies (College of)           | in the following School/College                    |
| I'm intending to take the following course(s):                  |                                                    |
| Technika zavora zvezskaz (filozovia)                            | Type the PACC course number you wish to take       |
| HIST 126 or POLS 100                                            | Example: HIST 126                                  |
| Add Another Course                                              |                                                    |
| Please indicate your educational goal(s):                       |                                                    |
| Professional or personal enhancement                            | Soloot "Take courses while in high school"         |
| Educational licensure                                           | Select Take courses while in high school           |
| Baccalaureate degree                                            |                                                    |
| Graduate or professional school                                 |                                                    |
| Unsure                                                          |                                                    |
| Other                                                           |                                                    |
| Taking courses while in high school                             |                                                    |
| "Other," specify:                                               |                                                    |
|                                                                 |                                                    |
| Do you plan to teach?                                           | Select the appropriate response for you in the     |
| O Mar O Ma                                                      | delet the appropriate response for you in the      |
| O Yes O No                                                      | teaching section. This will not affect your        |
| O Clear Selection                                               | admission to LIW Parksido for the PACC             |
| yes, select one:                                                | aumission to ow-Parkside for the PACC              |
| - Select a value - 🗸                                            | program.                                           |
| Do you currently hold educational license(s)?                   |                                                    |
| O Ves O No                                                      |                                                    |
| O Clear Selection                                               |                                                    |
|                                                                 |                                                    |
| yes, specify state issued by, subjects and grade levels:        |                                                    |
|                                                                 |                                                    |

#### Campus from which you expect to graduate:

~

UW-Parkside

Did your parent(s), grandparent(s) or legal guardian(s) earn a degree from UW-Parkside?

Return to Wisconsin 3 ○ Yes ○ No

#### Applicant Statement

Please provide a brief statement as your purpose for applying to UW-Parkside as a special student (examples could include: taking prerequisite classes for graduate school, taking a class that my current campus does not offer this statement is an important part of your application.

You may wish to prepare your statement in a word processor to take advantage of spellcheck and be able to take as much time with it as you need, then copy and paste it below. Note that special formatting will not be retained.

If you do type the statement below, be sure to save your work every 15 minutes (click the "Save" link below the box). If the browser session times out, any changes since the last save will be lost.

I am applying to take <u>PACC</u> courses.

or Errors and Contin

#### Select UW-Parkside

Select Yes or No regarding if parents/grandparents/guardians earned a degree from UW-Parkside.

#### Type the following in the Applicant Statement section: I am planning to take PACC courses.

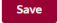

#### **MAKE SURE TO SAVE FREQUENTLY!**

The application times out for security purposes.

# **Completing the Application: High School Courses in Progress**

| HIGH SCHOOL COURSE                                   | S IN PROGRESS                              |                                                  |                            |                                         | •               |                    |
|------------------------------------------------------|--------------------------------------------|--------------------------------------------------|----------------------------|-----------------------------------------|-----------------|--------------------|
| If you are currently attending h<br>will complete.   | igh school, list courses to be complete    | ed this year. Include and identify a             | ny Advanced Placement (AP) | or international Baccalaureate (IB) cou | irses you       |                    |
| High School Course Infor                             | rmation                                    |                                                  |                            |                                         |                 |                    |
| Add/Edit/Delete Course(s)                            | No Courses to Report                       |                                                  |                            |                                         |                 |                    |
| Check for Errors and Continue                        |                                            |                                                  |                            |                                         |                 |                    |
| High School Cou                                      | rses in Progress                           |                                                  |                            |                                         |                 |                    |
| If you are currently atte<br>courses you will comple | nding high school, list courses to<br>ete. | be completed this year. Inc                      | lude and identify any Adv  | anced Placement (AP) or Interna         | ational Baccala | ureate (IB)        |
| Return to Application                                | Logout                                     |                                                  |                            |                                         |                 |                    |
| Add Course                                           |                                            |                                                  |                            |                                         |                 |                    |
| Subject/Course Title                                 |                                            |                                                  |                            |                                         |                 |                    |
|                                                      |                                            |                                                  |                            |                                         |                 |                    |
| Semester/Term                                        |                                            | Year                                             |                            |                                         |                 |                    |
|                                                      |                                            | - Select a value - 👻                             |                            |                                         |                 |                    |
| Number of Credits:                                   |                                            | Dual Enrollment:<br>(Do not check this, if it is | an AP, IB or PLTW course   | .)                                      |                 |                    |
| record partial credits as de                         | cimals. e.g. 2.5                           |                                                  |                            |                                         |                 |                    |
| Save Clear                                           |                                            |                                                  |                            |                                         |                 |                    |
| Your Courses                                         |                                            |                                                  |                            |                                         |                 |                    |
| Course#                                              | Subject/Course Title                       |                                                  | Semester/Term              | Year                                    | Credits         | Dual<br>Enrollment |
| 1 22 8                                               | CHEM 101                                   |                                                  | Fall Term                  | 2020                                    | 1               |                    |
|                                                      |                                            |                                                  |                            |                                         |                 |                    |

High School Course Information

- Select Add/Edit/Delete Course(s)
- Fill in the course information.
- Select "Save" when you have entered the course information.
- Select "Return to Application"

\*\*You only need to enter one course being taken in Fall 2020.

## **Completing the Application: Higher Education**

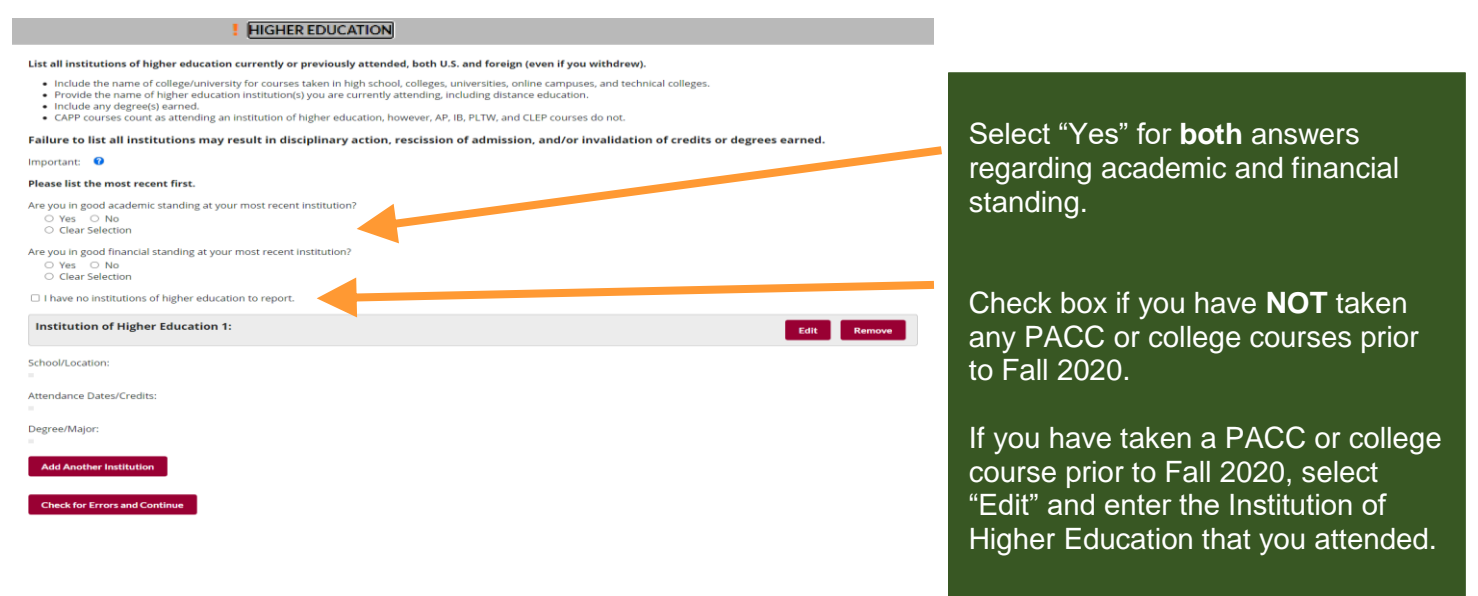

#### **MAKE SURE TO SAVE FREQUENTLY!**

The application times out for security purposes.

# **Completing and Submitting the Application**

Complete the remaining sections of the application. You can save your progress at any point and continue at a later date.

Once your application is completed, you must submit the application. Saving is NOT the same as submitting.

1. Prior to submitting your application select "Perform Final Check for Errors".

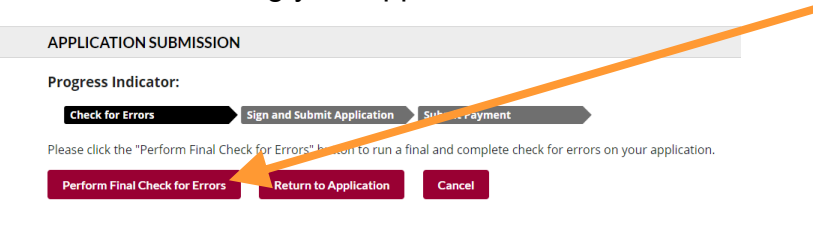

**NOTE:** You will not be able to submit your application until there are no errors and all information is complete and accurate.

2. "Sign" application electronically and submit the completed application.

| APPLICATION SUBMISSION |
|------------------------|
|------------------------|

| Progress Indicator:                                                                                                    |                                                                                                    |
|----------------------------------------------------------------------------------------------------|----------------------------------------------------------------------------------------------------|
| Check for Errors Sign and Submit Application Submit Payment                                                                                                    |                                                                                                    |
| Congratulations! No errors were found on your application.                                                                                                    |                                                                                                    |
| You need to electronically "sign" the application. First, we need your name. Next, we need your birthdate. These will be compared to the data in the application to help eliminate errors. Finally, If a Social Security Number (SSN) or other Taxpayer Identification Number (TIN) was collected, we'll ask you to verify that data as well.         First Name: | <b>NOTE:</b><br>Once your<br>application has<br>been submitted,<br>you will not be a<br>to modify the da<br>again. |
| Note: Once your application has been submitted, you will not be able to modify the data again.                                                                                                    |                                                                                                    |
| Sign and submit the application Return to Application Cancel                                                                                                    |                                                                                                    |

3. Print or save these pages for your records.

|                                                                                                    | PARKSIDE, SPECIAL<br>ADMISSION APPLICATION COMPLETION INSTRUCTIONS                                                                                                    |  |
|----------------------------------------------------------------------------------------------------|----------------------------------------------------------------------------------------------------|--|
| APPLICATION PAYMENT                                                                                                    |                                                                                                    |  |
| Progress Indicator:  Check for Errors  Sign and Submit Application  Submit Exyment  Your application has been submitted to the institution you have selected. If you provided an email address, an email is being automatically generated and sent to you. Please watch for it. If the email does not arrive within the next few hours, please check your spam or junk mail folder. You may also consider adding eapp@uwex.edu to your address book so that in the future, emails from us are automatically permitted. | Applicant's Name:         Smith, John         SSN:         xxxx+xx+6789           TIN:         xxx+xx-5789           Institution Applied to:         UW-Parkside         DOB:         01/01/1999           Term Applied for:         Fall 2020         App ID:         5026017           Instended Major:         Date:         5-Aug-2020 8:53am |  |
| important Note: The contrimation/rollowup email is being currently olocked by some email providers. It you have not received an expected email, please contact us via prione.<br>Your application submission confirmation number is: 05026017                                                                                                    | Application Fee: No charge                                                                                                    |  |
| Please print this page or record this number for your records. No payment is needed for this application. There is NO FEE to complete the applicatio                                                                                                    | Thank you for submitting an application for admission to the University of Wiscons<br>Parkside. You will be notified if additional materials are required and when an<br>admission decision has been determined.                                                                                                    |  |

Remember, all applicants must complete the UW System online application, the PACC program consent form, and submit official high school transcripts. Applications will not be reviewed and a decision will not be made until all items are submitted to the PACC office.

For any additional questions, please call the PACC office at (262)595-2334.

ble ta